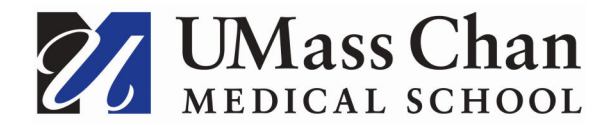

#### **Maintaining Direct Deposit Information**

Use the **Direct Deposit** page to **view** current direct deposit information, **edit** an existing direct deposit, **add** a new account or **reorder** the processing order of your accounts.

| 1. | Begin by navigating to the <b>Dire</b>                                                                                                    | ect Deposit tile                                                                                               | within Employee                                                                                                | Self Service.                                                                                                  |                                                                                 |
|----|----------------------------------------------------------------------------------------------------|----------------------------------------------------------------------------------------------------|----------------------------------------------------------------------------------------------------|----------------------------------------------------------------------------------------------------|---------------------------------------------------------------------------------|
|    | <mark>22</mark>   ⊙ ♡                                                                                                    | Menu 🗸                                                                                                    | Search in Menu                                                                                                 |                                                                                                    | Q                                                                               |
|    | Employee Self Service ~                                                                                                    |                                                                                                    |                                                                                                    |                                                                                                    |                                                                                 |
|    |                                                                                                    | Direct Deposit                                                                                                 | W-2/W-2c Consent                                                                                               | W-4 Tax Information<br>FED TAXES                                                                               | M-4 (MA State) Tax Information                                                  |
|    | Vie                                                                                                    | w W-2W-2c Forms                                                                                                | Time                                                                                                    | Payroll                                                                                                    | Personal Details                                                                |
| 2. | In the Direct Deposit page, you                                                                                                    | u can <mark>view</mark> the li                                                                                 | ist of your existin                                                                                            | g direct deposit a                                                                                             | ccounts with details.                                                           |
|    | Order         Nickname         Payment Method           1         Savings1         Direct Deposit           Last         Fidelity Checking         Direct Deposit                                                                                             | Routing Number                                                                                                 | Account Number                                                                                                 | Account Type<br>Savings<br>Checking                                                                            | Amount/ Percent<br>\$250.00 ><br>Remaining Balance >                            |
| 3. | All employees must have a <b>Re</b><br>accounts for set <b>Amounts</b> or <b>p</b><br>You cannot remove your existi<br>other changes, you must <b>edit</b><br>If you set up additional direct of<br>process first and any remainin<br><b>Balance</b> account. | maining Baland<br>percentage of p<br>ing Remaining B<br>the existing Ren<br>deposit account<br>ng paycheck fun | ce account, even<br>bay.<br>Balance account<br>naining Balance<br>ts (either <b>Amoun</b><br>ds will be automa | if you have other<br>. If you have a new<br>account.<br><b>ts</b> or <b>percentage</b><br>atically paid to the | direct deposit<br>w bank account or<br>of pay) these will<br>e <b>Remaining</b> |

| 4. | To EDIT an existing Direct Deposit.<br>From the Direct Deposit Page, click the > button corresponding to a specific direct deposit account that you would like to edit.<br>Direct Deposit  Accounts                                                                                                    |
|----|----------------------------------------------------------------------------------------------------|
| 5. | To reduce your security risk, you must enter one existing Direct Deposit account number to make<br>additions or changes to your direct deposit. Click OK.          Cancel       Security Question       OK         To reduce your security risk, you must enter one<br>existing Direct Deposit account number to make<br>additions or changes to your direct deposit.       OK         Account Number                                           |
| 6. | <ul> <li>Use the Edit Account page to modify your direct deposit information.</li> <li>Click the <i>icon</i> to update an existing direct deposit account number. Click Save.</li> <li>If you would like to remove an existing amount or percentage direct deposit use the remove button. Click Save.</li> <li>You may only change the bank routing and/or account number for your Remaining Balance account, you may not remove it.</li> </ul> |

| Cancel                                                                                                    | Edit Account                                                                                                    | Save                                                   |
|----------------------------------------------------------------------------------------------------|----------------------------------------------------------------------------------------------------|--------------------------------------------------------|
|                                                                                                    |                                                                                                    | * Indicates required field                             |
| Nicknam                                                                                                    | e Savings1                                                                                                    |                                                        |
| *Payment Metho                                                                                                    | d Direct Deposit 🗸                                                                                                    |                                                        |
| Bank                                                                                                    |                                                                                                    |                                                        |
| Routing Numb                                                                                                    | er                                                                                                    | 0                                                      |
| Account Numb                                                                                                    | er XXX                                                                                                    |                                                        |
| Retype Account Numb                                                                                                    | er                                                                                                    |                                                        |
| Pay Distribution                                                                                                    |                                                                                                    |                                                        |
| *Account Typ                                                                                                    | Savings v                                                                                                    |                                                        |
| *Deposit Typ                                                                                                    | Amount 🗸                                                                                                    |                                                        |
| Amou                                                                                                    | nt 250.00                                                                                                    |                                                        |
|                                                                                                    |                                                                                                    |                                                        |
|                                                                                                    | Remove                                                                                                    |                                                        |
|                                                                                                    | Remove                                                                                                    |                                                        |
| Example screen to edit Ac                                                                                                    | Remove                                                                                                    | emaining Balance                                       |
| Example screen to edit Ac                                                                                                    | Remove                                                                                                    | emaining Balance.                                      |
| Example screen to edit Ac                                                                                                    | Remove<br>count with Deposit Type of <b>R</b> e<br><b>Edit Account</b>                                                                                                    | emaining Balance.                                      |
| Example screen to edit Ac                                                                                                    | Remove<br>count with Deposit Type of <b>R</b> e<br><b>Edit Account</b>                                                                                                    | emaining Balance.<br>Sav                               |
| Example screen to edit Ac<br>Cancel                                                                                                    | Remove                                                                                                    | emaining Balance.<br>Sav<br>* Indicates required field |
| Example screen to edit Ac<br>Cancel<br>Nicknam<br>*Payment Metho                                                                                                    | Remove         count with Deposit Type of Re         Edit Account         e       Fidelity Checking         d       Direct Deposit                                                                                                    | emaining Balance.<br>Sav<br>* Indicates required field |
| Example screen to edit Ac<br>Cancel<br>Nicknam<br>*Payment Metho<br>Bank<br>Routing Numb                                                                                             | Remove   count with Deposit Type of Remove   Edit Account   e Fidelity Checking   d Direct Deposit                                                                                                    | emaining Balance.                                      |
| Example screen to edit Ac<br>Cancel<br>Nicknam<br>*Payment Metho<br>Bank<br>Routing Numb<br>Account Numb                                                                             | Remove count with Deposit Type of Re Edit Account  e Fidelity Checking d Direct Deposit                                                                                                    | emaining Balance.                                      |
| Example screen to edit Acc<br>Cancel<br>Nicknam<br>*Payment Method<br>Bank<br>Routing Numb<br>Account Numb<br>Retype Account Numb                                                    | Remove Count with Deposit Type of Re Edit Account  Fidelity Checking Direct Deposit                                                                                                    | emaining Balance.                                      |
| Example screen to edit Ac<br>Cancel<br>Nicknam<br>*Payment Metho<br>Bank<br>Routing Numb<br>Account Numb<br>Retype Account Numb                                                      | Remove   count with Deposit Type of Remove   Edit Account   e Fidelity Checking   d Direct Deposit   er xxxxxxx er                                                                                                    | emaining Balance.                                      |
| Example screen to edit Acc<br>Cancel<br>Nicknam<br>*Payment Metho<br>Bank<br>Routing Numb<br>Account Numb<br>Retype Account Numb<br>Retype Account Numb                              | Remove   count with Deposit Type of Remove   Edit Account   e Fidelity Checking   d   Direct Deposit     er   er xxxxxxx  er Checking                                                                                                    | emaining Balance.                                      |
| Example screen to edit Acc<br>Cancel<br>Nicknam<br>*Payment Metho<br>Bank<br>Routing Numb<br>Account Numb<br>Retype Account Numb<br>Pay Distribution<br>*Account Typ<br>*Deposit Typ | Remove     count with Deposit Type of Remove     Edit Account     e     Fidelity Checking   d   Direct Deposit     e   e   e   checking     e   Checking     e   Remaining Balance                                                                                                    | emaining Balance.                                      |
| Example screen to edit Ac<br>Cancel<br>Nicknam<br>"Payment Metho<br>Bank<br>Routing Numb<br>Account Numb<br>Retype Account Numb<br>Pay Distribution<br>"Account Typ<br>"Deposit Typ  | Remove   Count with Deposit Type of Relation and the second second s | emaining Balance.                                      |

|     | AEDICAL SCHOOL                                                                                                    | <i></i>                                                  |                                                 |
|-----|----------------------------------------------------------------------------------------------------|----------------------------------------------------------|-------------------------------------------------|
| 9.  | To Add a Direct Deposit.                                                                                                    |                                                          |                                                 |
|     | Click the + button on the Dire                                                                                                    | ect Deposit Page.                                        |                                                 |
|     | Direct Deposit                                                                                                    |                                                          |                                                 |
|     | Accounts                                                                                                    |                                                          |                                                 |
|     | Order Nickname                                                                                                    | Payment Method                                           |                                                 |
|     | 1 Savings1                                                                                                    | Direct Deposit                                           |                                                 |
|     | Last Fidelity Checking                                                                                                    | Direct Deposit                                           |                                                 |
| 10. | To reduce your security risk, y additions or changes to your                                                                                                    | you must enter one existing<br>direct deposit. Click OK. | g Direct Deposit account number to make         |
|     | Cancel Security<br>To reduce your security risk, you must e<br>existing Direct Deposit account number<br>additions or changes to your direct depo<br>Account Number | Question OK Inter one to make sit.                       |                                                 |
| 11. | Complete the following Scree                                                                                                    | en following the guidance b                              | pelow. When complete click Save.                |
|     | Cancel                                                                                                    | Add Account                                              | Save                                            |
|     |                                                                                                    | ,                                                        | t Indicates required field                      |
|     | Niekname                                                                                                    |                                                          |                                                 |
|     | *Deument Method                                                                                                    | Direct Denesit                                           |                                                 |
|     | Payment Method                                                                                                    |                                                          |                                                 |
|     | Dank                                                                                                    | <u></u>                                                  |                                                 |
|     | Routing Number                                                                                                    |                                                          |                                                 |
|     | Account Number                                                                                                    |                                                          |                                                 |
|     | Retype Account Number                                                                                                    |                                                          |                                                 |
|     | Pay Distribution                                                                                                    |                                                          |                                                 |
|     | *Deposit Type                                                                                                    | · · · · · · · · · · · · · · · · · · ·                    |                                                 |
|     | Amount or Boroont                                                                                                    | *                                                        |                                                 |
|     | Amount of Percent                                                                                                    |                                                          |                                                 |
| 12. | Nickname                                                                                                    |                                                          |                                                 |
|     | You can enter a unique acco<br>system will assign a name.                                                                                                    | unt name for each direct de                              | eposit entry. If you leave this field blank the |

| 13. | Bank                                                                                                    |
|-----|----------------------------------------------------------------------------------------------------|
|     | You must provide the routing and account information from your bank so that your payroll is deposited into the correct account.                                                                                                    |
|     | You can get this information from your personal checks or from your Bank.<br>Example Check:                                                                                                    |
|     | Check Example ×                                                                                                    |
|     | The Routing Number and Account Number can be obtained from your check.<br>In the check there are three groups of numbers. The first group contains the<br>nine digit routing number, the second provides the account number, and the<br>third is the check number.                     |
|     |                                                                                                    |
|     | 1 2<br>1 - Routing Number<br>2 - Account Number                                                                                                    |
| 14  | Pay Distribution                                                                                                    |
|     | Use the <b>Account Type</b> field to select the type of account you are adding.<br>Options are <b>Checking</b> or <b>Savings</b>                                                                                                    |
| 15. | Pay Distribution                                                                                                    |
|     | Use the <b>Deposit Type</b> field to specify whether you would like to deposit a flat <b>amount</b> , or a <b>percentage</b> .                                                                                                    |
|     | <b>Amount</b> : Select this option if you want a fixed dollar amount to be deposited in this account type.<br><b>Percent</b> : Select this option if you want a specific percentage of net pay to be deposited in this account type.                                                   |
|     | Any net pay remaining after processing your <b>amount</b> and/or <b>percentage</b> direct deposit accounts will be automatically paid to the <b>Remaining Balance</b> account. The <b>Remaining Balance</b> account will be the last account processed to pay out all remaining funds. |
|     | All employees must have a <b>Remaining Balance</b> account, even if you have other direct deposit accounts for set <b>Amounts</b> or <b>percentage</b> of pay.                                                                                                    |
| 16. | When you have completed the <b>Add Account</b> Screen, click <b>Save</b> . A new direct deposit account is created and you will be routed to the Direct Deposit Page.                                                                                                    |

|    | Reorder Ad                                                                                                    | ccounts                                                                                                    |                                                                                                    |                                                                                                    |  |
|----|----------------------------------------------------------------------------------------------------|----------------------------------------------------------------------------------------------------|----------------------------------------------------------------------------------------------------|----------------------------------------------------------------------------------------------------|--|
|    | Use the Reorder button to change the priority in which the accounts are processed.<br>You will only see the reorder button if you have 2 or more accounts <i>in addition</i> to your balance account. |                                                                                                    |                                                                                                    |                                                                                                    |  |
|    | This examp                                                                                                    | ole illustrates the Re                                                                                                    | order Accounts page.                                                                                                    |                                                                                                    |  |
|    | Accounts                                                                                                    |                                                                                                    |                                                                                                    |                                                                                                    |  |
|    | + =                                                                                                    |                                                                                                    |                                                                                                    |                                                                                                    |  |
|    | Order                                                                                                    | Nickname                                                                                                    | Payment Method                                                                                                    |                                                                                                    |  |
|    | 1                                                                                                    | Checking1                                                                                                    | Direct Deposit                                                                                                    |                                                                                                    |  |
|    | 2                                                                                                    | Savings                                                                                                    | Direct Deposit                                                                                                    |                                                                                                    |  |
|    | Last                                                                                                    | Checking999                                                                                                    | Direct Deposit                                                                                                    |                                                                                                    |  |
|    |                                                                                                    |                                                                                                    |                                                                                                    |                                                                                                    |  |
|    | Reorder                                                                                                    |                                                                                                    |                                                                                                    |                                                                                                    |  |
|    |                                                                                                    |                                                                                                    |                                                                                                    |                                                                                                    |  |
| 8. | Click Reord                                                                                                    | ler                                                                                                    |                                                                                                    |                                                                                                    |  |
|    | •                                                                                                    |                                                                                                    |                                                                                                    |                                                                                                    |  |
|    |                                                                                                    |                                                                                                    |                                                                                                    |                                                                                                    |  |
|    | Follow inst                                                                                                    | ructions on page to                                                                                                    | make changes and click                                                                                                    | Save.                                                                                                    |  |
|    | Follow inst                                                                                                    | ructions on page to                                                                                                    | make changes and click<br><b>Reorder Accounts</b>                                                                                                    | Save.                                                                                                    |  |
|    | Cancel<br>Update the<br>the desired<br>When a Rer<br>cannot be re<br>details.                                                                                                    | ructions on page to<br>processing order of your acc<br>position. The account on row<br>maining Balance account exi<br>eordered. To reassign the rer                                          | make changes and click<br><b>Reorder Accounts</b><br>ounts by dragging and dropping the<br>ounts by dragging and dropping the<br>ounts by dragging and dropping the<br>sts, it will be the last account process<br>naining balance account, use the Education<br>output the state of the state of the sta | Save.<br>Save<br>row with the = icon on the Reorder column to<br>ssed to pay out any remaining funds and<br>dit Account page to update the distribution                                                   |  |
|    | Follow inst<br>Cancel<br>Update the<br>the desired<br>When a Rer<br>cannot be re<br>details.<br>Accounts<br>Reorder                                                                                   | ructions on page to<br>processing order of your acc<br>position. The account on row<br>maining Balance account exi<br>eordered. To reassign the rer                                          | make changes and click<br>Reorder Accounts<br>ounts by dragging and dropping the<br>(1 will be processed first.<br>sts, it will be the last account process<br>maining balance account, use the Ed<br>Account Number                                                                                                    | Save.<br>Save<br>row with the = icon on the Reorder column to<br>ssed to pay out any remaining funds and<br>dit Account page to update the distribution<br>Amount or Percent                              |  |
|    | Follow inst                                                                                                    | ructions on page to<br>processing order of your acc<br>position. The account on row<br>maining Balance account exi<br>eordered. To reassign the rer<br>Nick Name<br>Checking1                | make changes and click Reorder Accounts Ounts by dragging and dropping the ounts by dragging and dropping the ounts by dr                    | Save.<br>Save                                                                                                    |  |
|    | Follow inst                                                                                                    | ructions on page to<br>processing order of your acc<br>position. The account on row<br>maining Balance account exi<br>eordered. To reassign the rer<br>Nick Name<br>Checking1<br>GFA Savings | make changes and click Reorder Accounts Ounts by dragging and dropping the ounts by dragging and dropping the ounts by dr                    | Save. Save row with the = icon on the Reorder column to seed to pay out any remaining funds and dit Account page to update the distribution          Amount or Percent         \$1850.00         \$200.00 |  |